# CSC B58 - Lab 5

Finite State Machines

## Learning Objectives

The purpose of this lab is to learn how to create FSMs as well as use them to control a datapath over multiple clock cycles.

### **Marking Scheme**

| Prelab                                                               | /3 |
|----------------------------------------------------------------------|----|
| Part I (in-lab)                                                      | /1 |
| Part II (in-lab)                                                     | /3 |
| Clean work-space with all materials returned to their original state | /1 |
| TOTAL                                                                | /8 |

Write your name, UTorID, and student ID:

Name: \_\_\_\_\_

Student ID: \_\_\_\_\_

UTorID: \_\_\_\_\_

Write your partner's name, UTorID, and student ID:

Partner name: \_\_\_\_\_

Partner student ID:

Partner UTorID: \_\_\_\_\_

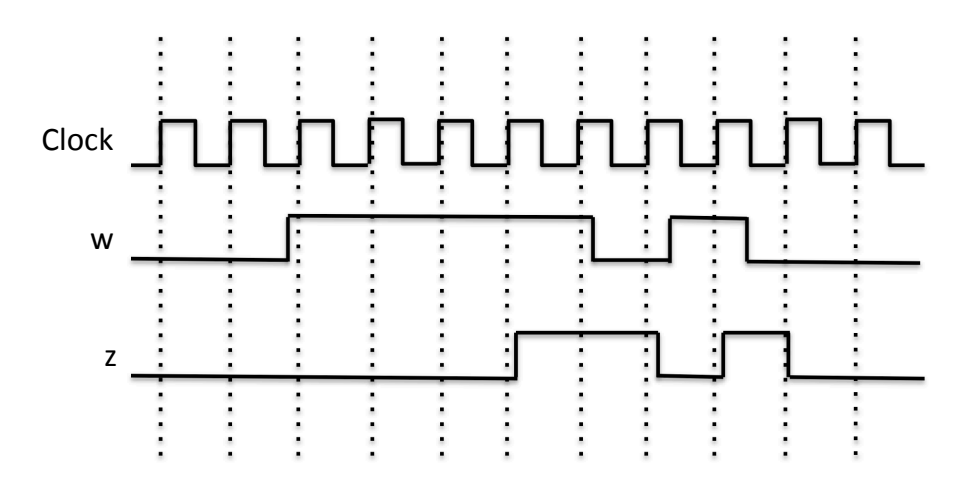

Figure 1: Required timing for the output z.

#### Part I

We wish to implement a finite state machine (FSM) that recognizes two specific sequences of applied input symbols, namely four consecutive 1s or the sequence 1101. There is an input W and an output Z. Whenever W = 1 for four consecutive clock pulses, or when the sequence 1101 appears on W across four consecutive clock pulses, the value of Z has to be 1; otherwise, Z = 0. Overlapping sequences are allowed, so that if W = 1 for five consecutive clock pulses the output Z will be equal to 1 after the fourth and fifth pulses. Figure 1 illustrates the required relationship between W and Z. A state diagram for this FSM is shown in Figure 2.

Figure 3 shows partial Verilog code for the required state machine. Study and understand this code as it provides a model for how to clearly describe a finite state machine that will both simulate and synthesize properly. This code is also available in the file sequence\_detector.v.

The toggle switch  $SW_0$  on the DE2 board is an active-low synchronous reset input for the FSM,  $SW_1$  is the *w* input, and the pushbutton  $KEY_0$  is the clock input that is applied manually. The LED  $LEDR_9$  is the output *Z*, and the state flip-flop outputs are assigned to  $LEDR_{3-0}$ .

You may run into bounce problems using KEYs. If so, you are welcome to try using any of the keys if you find they preform better, or simply change to one of the switches.

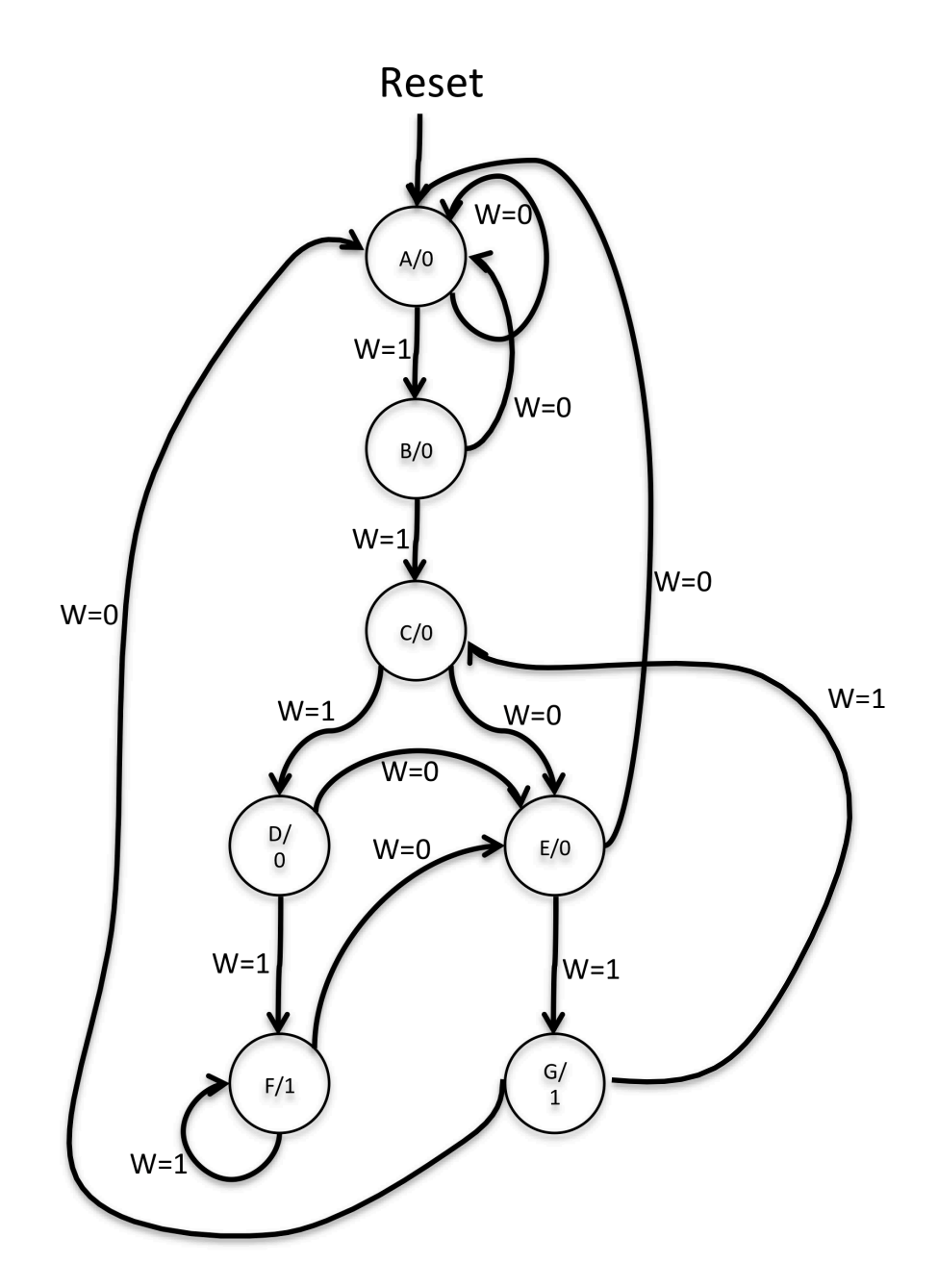

Figure 2: A state diagram for the FSM.

```
//SW[0] reset when 0
//SW[1] input signal
//KEY[0] clock signal
//LEDR[3:0] displays current state
//LEDR[9] displays output
module sequence_detector(SW, KEY, LEDR);
    input [9:0] SW;
input [3:0] KEY;
    output [9:0] LEDR;
    wire w, clock, reset_b;
    reg [3:0] y_Q, Y_D; // y_Q represents current state, Y_D represents next state
    wire out_light;
    parameter A = 4'b0000, B = 4'b0001, C = 4'b0010, D = 4'b0011, E = 4'b0100, F = 4'b0101, G = 4'b0110;
    assign w = SW[1];
    assign clock = ~KEY[0];
    assign reset_b = SW[0];
   // State table
   // The state table should only contain the logic for state transitions
   // The solution only contain the logic base transitions
// Do not mix in any output logic. The output logic should be handled separately.
// This will make it easier to read, modify and debug the code.
   always @(*)
     begin: state_table
        case (y_Q)
            A: begin
                     if (!w) Y_D = A;
                    else Y_D = B;
                end
             B: begin
                     if(!w) Y_D = A;
                    else Y_D = C;
                end
             C: ???
             D: ???
             E: ???
F: ???
             G: ???
             default: Y_D = A;
        endcase
    end // state_table
   // State Registers
    always @(posedge clock)
    begin: state_FFs
        if(reset_b == 1'b0)
            y_Q <= 4'b0000;
        else
             y_Q <= Y_D;
    end // state_FFS
   // Output logic
   // Set out_light to 1 to turn on LED when in relevant states
   assign out_light = ((y_Q == ???) | (y_Q == ???));
   // Connect to I/O
    assign LEDR[9] = out_light;
    assign LEDR[3:0] = y_Q;
endmodule
```

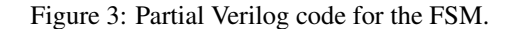

Perform the following steps:

- 1. Complete the state table and the output logic. (PRELAB)
- 2. Complete the template code provided online sequence\_detector.v. (PRELAB)
- 3. Download the compiled circuit into the FPGA.
- 4. Test the functionality of the circuit on your board and show your TA

#### Part II

Most non-trivial digital circuits can be separated into two main functions. One is the *datapath* where the data flows and the other is the *control path* that manipulates the signals in the datapath to control the operations performed and how the data flows through the datapath. In previous labs, you learned how to construct a simple ALU, which is a common datapath component. In Part I of this lab you have already constructed a simple *finite state machine* (FSM), which is the most common component used to implement a control path. Now you will see how to implement an FSM to control a datapath so that a useful operation is performed. This is an important step towards building a microprocessor as well as any other computing circuit.

In this part, you are given a datapath and also an FSM that controls this datapath and performs  $A^2 + C$ . These are provided in the file poly\_function.v.

Using the given datapath, you are required to implement an FSM that controls it to perform the computation:

$$Ax^2 + Bx + C$$

The values of x, A, B and C will be preloaded by the user on the switches before the computation begins.

Figure 4 shows the block diagram of the datapath you will build. Resets are not shown, but do not forget them. The datapath will carry 8-bit unsigned values. Assume that the input values are small enough to not cause any overflows at any point in the computation, i.e., no results will exceed  $2^8 - 1 = 255$ . The ALU needs only to perform addition and multiplication, but you could use a variation of the ALU you built previously to have more operations available for solving other equations if you wish to try some things on your own. There are four registers  $R_x$ ,  $R_A$ ,  $R_B$  and  $R_C$  used at the start to store the values of x, A, B and C, respectively. The registers  $R_A$  and  $R_B$  can be overwritten during the computation. There is one output register,  $R_R$ , that captures the output of the ALU and displays the value in binary on the LEDs and in hex on the HEX displays. Two 8-bit-wide, 4-to-1 multiplexers at the inputs to the ALU are used to select which register values are input to the ALU.

All registers have enable signals to determine when they are to load new values and an active low synchronous reset.

The provided circuit operates in the following manner. After an active low synchronous reset on  $KEY_0$ , you will input the value for  $R_A$  on switches SW[7:0]. When  $KEY_1$  is pushed and released,  $R_A$  will be loaded. You will input the next value on the switches, which will be loaded into  $R_B$  once you push and release  $KEY_1$ . This continues for loading  $R_C$  and  $R_X$ . Computation will start after  $KEY_1$  is pressed and released for loading  $R_X$ . When computation is finished, the final result will be loaded into  $R_R$ . This final result should be displayed on  $LEDR_{7-0}$  in binary and HEX0 and HEX1 in hex. You will use  $CLOCK_{-50}$  as your clock.

You may run into bounce problems using KEYs. If so, you are welcome to try using any of the keys if you find they preform better, or simply change to one of the switches.

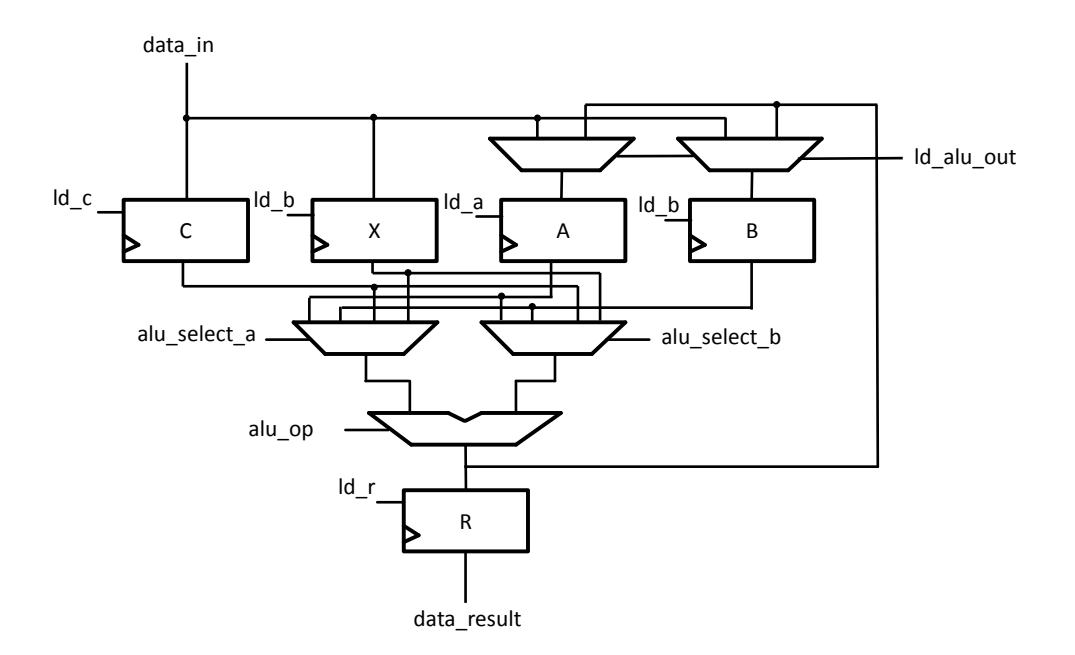

Figure 4: Block diagram of datapath.

Perform the following steps:

- Examine the provided Verilog code. This is a major step in this part of the lab. You will not need to write much Verilog, but you'll need to fully understand the provided Verilog in order to make your modifications. (PRELAB)
- 2. Modify the provided code to implement your controller and synthesize it. You should only modify the control module. (**PRELAB**)
- 3. To examine the circuit produced by Quartus II open the RTL Viewer tool (Tools > Netlist Viewers > RTL Viewer). Find (on the left panel) and double-click on the box shown in the circuit that represents the finite state machine, and determine whether the state diagram that it shows properly corresponds to the one you have drawn. To see the state codes used for your FSM, open the Compilation Report, select the Analysis and Synthesis section of the report, and click on State Machines.

The state codes after synthesis may be different from what you originally specified. This is because the tool may have found a way to optimize the logic better by choosing a different state assignment. If you really need to use your original state assignment, there is a setting to keep it.

- 4. After you are satisfied with your simulations, download and test the functionality of the circuit on the FPGA board.
- 5. Demonstrate your correctly working code to your TA.
- 6. Upload your .v files for all parts of this lab to Quercus.

#### Part III (Optional)

Division in hardware is the most complex of the four basic operations. Add, subtract and multiply are much easier to build in hardware. For this part, you will be designing a 4-bit restoring divider using a finite state machine.

Figure 5 shows an example of how the restoring divider works. This mimics what you do when you do long division by hand. In this specific example, number 7 (*Dividend*) is divided by number 3 (*Divisor*). The restoring divider starts with *Register A* set to 0. The *Dividend* is shifted left and the bit shifted out of the left-most bit of the *Dividend* (called the most significant bit or MSB) is shifted into the least significant bit (LSB) of *Register A* as shown in Figure 6.

The *Divisor* is then subtracted from *Register A*. This is equivalent to adding the 2's complement of the *Divisor* (11101 for the example in Figure 5) to *Register A*. If the MSB of *Register A* is a 1, then we restore *Register A* back to its original value by adding the *Divisor* back to *Register A*, and set the LSB of the *Dividend* to 0. Else, we do not perform the restoring addition and immediately set the LSB of the *Dividend* to 1.

This cycle is performed until all the bits of the *Dividend* have been shifted out (in the example, 4 times). Once the process is complete, the new value of the *Dividend* register is the *Quotient*, and *Register A* will hold the value of the *Remainder*.

| Divisor<br>0 0 0 1 1                                          |                                                      |                                                                                                    |
|---------------------------------------------------------------|------------------------------------------------------|----------------------------------------------------------------------------------------------------|
| Register A                                                    | Dividend<br>0 1 1 1                                  |                                                                                                    |
| 00000<br>11101<br>00000<br>00000                              | 1110<br>1110<br>1110<br>1110<br>1110                 | Shift left<br>Subtract Divisor from Register A<br>Add Divisor to Register A<br>set q₀ to 0 or 1             |
| 00001<br>11110<br>00001<br>00001                              | 1100<br>1100<br>1100<br>1100<br>1100                 | Shift left<br>Subtract Divisor from Register A<br>Add Divisor to Register A<br>set $q_0$ to 0 or 1          |
| 0 0 0 1 1<br>0 0 0 0 0<br>0 0 0 0 0                           | 1000<br>1000<br>100]                                 | Shift left<br>Subtract Divisor from Register A<br>set q₀ to 0 or 1                                          |
| 0 0 0 0 1<br>1 1 1 1 0<br>0 0 0 0 1<br>0 0 0 0 1<br>Remainder | 0 0 1 0<br>0 0 1 0<br>0 0 1 0<br>0 0 1 0<br>Quotient | Shift left<br>Subtract Divisor from Register A<br>Add Divisor to Register A<br>set q <sub>0</sub> to 0 or 1 |

Figure 5: An example showing how the restoring divider works.

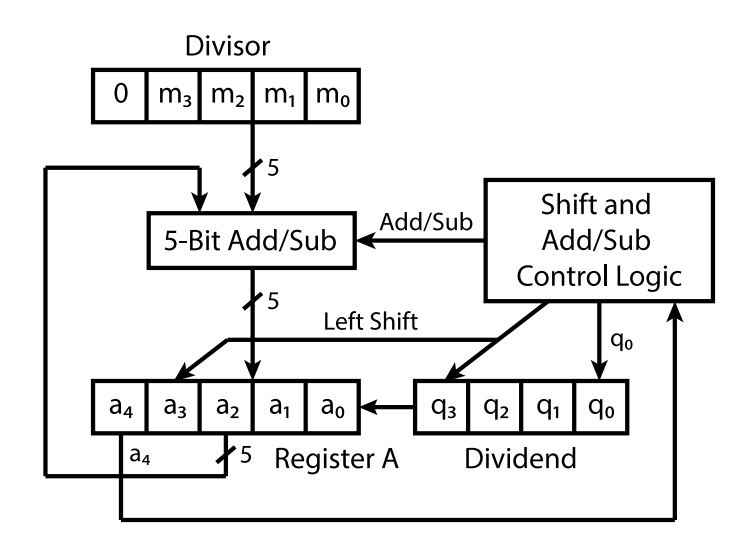

Figure 6: Block diagram of restoring divider.

To implement this part, you will use  $SW_{3-0}$  for the divisor value and  $SW_{7-4}$  for the dividend value. Use *CLOCK\_50* to for the clock signal, *KEY*<sub>0</sub> as a synchronous active high reset, and *KEY*<sub>1</sub> as the *Go* signal to start computation. The output of the *Divisor* will be displayed on *HEX0*, the *Dividend* will be displayed on *HEX2*, the *Quotient* on *HEX4*, and the *Remainder* on *HEX5*. Set the remaining HEX displays to 0. Also display the *Quotient* on *LEDR*.

Structure your code in the same way as you were shown in Part II.

Perform the following steps.

- 1. Draw a schematic for the datapath of your circuit. It will be similar to Figure 6. You should show how you will initialize the registers, where the outputs are taken, and include all the control signals that you require.
- 2. Draw the state diagram to control your datapath.
- 3. Draw the schematic for your controller module.
- 4. Draw the top-level schematic showing how the datapath and controller are connected as well as the inputs and outputs to your top-level circuit.
- 5. Write the Verilog code that realizes your circuit.
- 6. Simulate your circuit with ModelSim for a variety of input settings, ensuring the output waveforms are correct.
- After you are satisfied with your simulations, download and test the functionality of the circuit on the FPGA board.